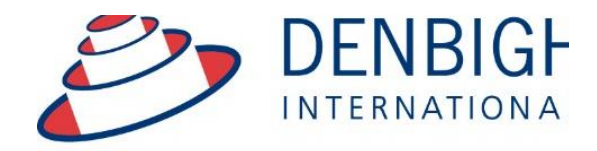

Administration Solutions for Education

## DENBIGH ADMINISTRATION

# **Emailing Student Academic Reports**

www.denbigh.com.au

Tel +61 2 4647 1375 Fax +61 2 4647 3410 ABN 99 167 352 749

Macarthur Anglican School Cobbitty Road Cobbitty NSW 2570 PO Box 3166 Narellan NSW 2567 Australia

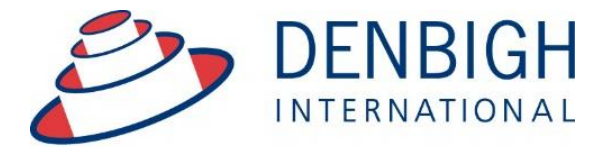

Administration Solutions for Education

#### **Table of Contents**

| Families Email Address               | 3 |
|--------------------------------------|---|
| Default Family Email Address         | 3 |
| Report PDF Archive                   | 4 |
| PDF Report Archive Viewer            | 5 |
| PDF Viewer Screen                    | 6 |
| Emailing the PDF Report              | 6 |
| Email Detail                         | 7 |
| Email Found Set                      | 7 |
| Email Setup - Database Configuration | 7 |
| Staff Access to Email                | 8 |
|                                      | - |

www.denbigh.com.au

Tel +61 2 4647 1375 Fax +61 2 4647 3410 ABN 99 167 352 749

Macarthur Anglican School Cobbitty Road Cobbitty NSW 2570 PO Box 3166 Narellan NSW 2567 Australia Emailing students reports via the family email address. Create a PDF of the reports in the Academic Reports File, set up the family email addresses and check the Email School Reports option in the family file. **Please note** whenever copying any text from another program like Word, always use Paste without formatting Command (apple) option V, or Control Shift V on Windows.

### Families Email Address

|                               |                      |                            | 1               |                        |      |            | \$              |                  | 1                 | Í              |               | <b>i</b>  |               |         |
|-------------------------------|----------------------|----------------------------|-----------------|------------------------|------|------------|-----------------|------------------|-------------------|----------------|---------------|-----------|---------------|---------|
| Main Back Menu                | View As Find<br>List | Search Ne<br>Assistant Far | aw A<br>nily Pa | dd Print<br>Irent Menu |      | A          | ccounts C<br>St | urrent<br>udents | Future<br>Student | Forr<br>s Stud | ner C<br>ents | Community | Addresses     | Letters |
|                               |                      |                            |                 | Fami                   | ly   | Deta       | ail             |                  |                   |                |               |           |               |         |
|                               |                      |                            |                 |                        |      |            | — É             | Paren            | t Deta            | ils            | 3             |           |               |         |
| 100003 Styl                   | es                   |                            | × s             | tep-father             | ¢    | Mr         | Greg            |                  | Style             | s              |               |           | Father        | ^       |
| Family Code                   | amily Name           | Use as address             | iee Re          | lationship             |      | Title      | Given Names     |                  | Surnam            | ne             | CPC           | FMR St    | Туре          |         |
| Mailing Title : Mr G a        | and Mrs M Styles     |                            |                 |                        |      | 02 123     | 4 5678          | 0407225          | 668               | gstyles@       | denbig        | hde       | Yes           |         |
| Salutation : Mr and           | d Mrs Styles         |                            | 00              | cupation               |      | Work Pho   | one I           | Mobile           |                   | X Em           | ail 🗆 F       | Family    | Include in Pl | T 🛈 🛛   |
| Resi                          | idential Address     |                            | M               | lother                 | ¢    | Mrs        | Margare         | t                | Style             | s              |               |           | Mother        |         |
| Property :                    |                      | ID ADID433                 | 24 Re           | lationship             |      | Title      | Given Names     | ;                | Surnam            | ne             | CPC           | FMR St    | Туре          |         |
| map Street : 18 Ho            | me Street            |                            | Те              | eacher                 |      | 02 123     | 4 5678          | 0414 123         | 3 456             | mstyles        | @denbi        | ghde      | Yes           |         |
| Suburb/State/PC : 🚺 Bel       | field                | NSW 4 21                   | 91 00           | cupation               |      | Work Pho   | one l           | Mobile           |                   | 🖂 Em           | ail 🗌 F       | Family    | Include in P1 | I m     |
| Country :                     | 00.0000              |                            | Б               | ather                  | ¢    | Mr         | lames A         | ndrew            | Kerri             | sk             |               |           | Non Reside    | nt I    |
| Final Consilia                | 99 8888 Fax :        |                            | Re              | lationship             |      | Title      | Given Names     |                  | Surnam            | ne             | CPC           | FMR St    | Туре          |         |
| chair:                        |                      |                            |                 |                        | _    |            |                 |                  |                   | ia@den         | hiah co       | m au      | No            |         |
| Count of Futur<br>Children: 5 | re Current Fo        | rmer Hosted                | 00              | cupation               |      | Work Pho   | one             | Mobile           |                   | Em Em          | ail 🗌 F       | Family    | Include in P1 | I 🛈 🗸   |
| General Info Future           | Students Curren      | t Students F               | ormer Stu       | udents Hoste           | ed S | tudents    | Addresse        | s Fundr          | aising            | Groups         | Notes         | Corres    | pondence      | Email   |
|                               | Family Info          | )                          |                 |                        |      |            |                 | En               | nergen            | cy Cont        | acts          |           |               |         |
| Language :                    |                      |                            |                 |                        |      |            | Contact         | #1               |                   |                | Contact #     | 2         |               |         |
| Marital Status :              | Married              |                            |                 |                        | C    | Contact Na | me Jenny !      | Styles           |                   |                | Greg Ed       | dwards    |               |         |
| Eldest Child :                | Yvonne               | Year 5                     |                 |                        |      | Relations  | hip Aunty       |                  |                   |                | Uncle         |           |               |         |
|                               |                      | Email School Per           | orts · 🖂        |                        |      | Ph         | one 0404 2      | 03 405           |                   |                | 02 7697       | 7 6979    |               |         |
|                               | Empil Non Decident F | areat School Rep           |                 |                        |      | N          | /ork            |                  |                   |                |               |           |               |         |
|                               | Email Non Resident P | Finail Statem              | onts : 🖂        |                        |      |            |                 | ŀ                | ICEEC             | DYA Da         | ta            |           |               |         |
|                               | Family Aler          | t                          | ans. 🖂          |                        |      |            | Father          |                  |                   |                | 1other        |           |               | - I     |
| Family At                     |                      |                            |                 |                        |      | Langu      | age Austria     | n                |                   |                | English       |           |               | -       |
| Family Alert                  |                      |                            |                 |                        | Sch  | ool Educat | ion Year 1      | 2                |                   |                | Year 12       |           |               | -       |
|                               |                      |                            |                 | Non                    | Sch  | ool Educa  | tion Higher     |                  |                   |                | Higher        |           |               | -       |
|                               |                      |                            |                 |                        | Occu | pation Gr  | oup Group       | 1                |                   |                | Group 1       |           |               |         |

Family email addresses are entered into the Family Details screen.

#### **Default Family Email Address**

|                                                            |                            |       | 6         | Parent   | Details 3    | ]           |                |     |
|------------------------------------------------------------|----------------------------|-------|-----------|----------|--------------|-------------|----------------|-----|
| 100003 Styles                                              | Step-father                | ¢ Mr  | Greg      |          | Styles       |             | Father         | 1   |
| Family Code Family Name Use as addressee                   | Relationship               | Title | Given Nam | nes      | Surname      | CPC FMR St  | Туре           | -   |
| Mailing Title : Mr G and Mrs M Styles                      |                            | 02    | 1234 5678 | 04072256 | 668 gstyles@ | denbighde   | ¥@             |     |
| Salutation : Mr and Mrs Styles                             | Occupation                 | Wor   | k Phone   | Mobile   | Ema          | il 🖂 Family |                | Ì   |
| Residential Address                                        | Mother                     | © Mi  | s Marga   | ret      | Styles       |             | Mother         | 1   |
| Property : ID ADID43324                                    | Relationship               | Title | Given Nam | nes      | Surname      | CPC FMR St  | Туре           |     |
| map Street : 18 Home Street                                | Teacher                    | 02    | 1234 5678 | 0414 123 | 456 mstyles@ | denbighde   | Yes            | 1.1 |
| Suburb/State/PC : Belfield NSW 2191                        | Occupation                 | Wor   | k Phone   | Mobile   | 🖂 Ema        | il 🔲 Family | Include in PTI | 2   |
| Country :                                                  | Eathor                     | - NM  | Inmor     | Androw   | Korrick      |             | Non Resident   | ١ [ |
| Telephone : 02 6899 8888   Fax :                           |                            | Title | Given Nag | Anurew   | Surpage      |             | Tuno           | 비니  |
| Email : gstyles@denbighdemo.com.au                         | <b>(</b> 2) <sup>smp</sup> | Tibe  | Given Nan | ies -    | Sumanie      | CPC PPIK ac | . туре         | - 1 |
|                                                            | -                          |       |           |          | ja@denb      | igh.com.au  | NO             |     |
| Count of Future Current Former Hosted<br>Children: 5 1 1 0 | Occupation                 | Wor   | k Phone   | Mobile   | ≻ Ema        | il 🗌 Family | Include in PTI | Ì - |

1 - Check the Family box below the email address to choose the default address that emails will be sent to. 2 - It will then update the family email field.

| General Info | Future Students | Current Students       | Former Students | Hosted Students    | Addresses   | Fundraising | Groups | Notes      | Correspondence | Email |  |  |
|--------------|-----------------|------------------------|-----------------|--------------------|-------------|-------------|--------|------------|----------------|-------|--|--|
|              | Fam             | ily Info               |                 | Emergency Contacts |             |             |        |            |                |       |  |  |
| Lang         | uage :          |                        |                 |                    | Contact #1  |             |        | Contact #2 | 2              |       |  |  |
| Marital St   | atus : Married  |                        |                 | Contact Nar        | ne Jenny St | yles        |        | Greg Ed    | wards          |       |  |  |
| Eldest       | Child : Yvonne  | Year 5                 |                 | Relations          | hip Aunty   |             |        | Uncle      |                |       |  |  |
|              |                 | Court Cabard           | Secondary 1     | Pho                | ne 0404 203 | 3 405       |        | 02 7697    | 6979           |       |  |  |
|              |                 | Email School           | Reports :       | w                  | ork         |             |        |            |                |       |  |  |
|              | Email Non I     | Resident Parent School | Reports : 🖂     | MCEECDYA Data      |             |             |        |            |                |       |  |  |
|              | Eam             | Email Stat             | ements : 🖂      |                    | Father      |             |        | Mother     |                |       |  |  |
|              | ram             |                        |                 | Langua             | ge Austrian |             |        | English    |                |       |  |  |
| Family       | Alert           |                        |                 | School Educati     | on Year 12  |             |        | Year 12    |                |       |  |  |
|              |                 |                        |                 | Non School Educat  | on Higher   |             |        | Higher     |                |       |  |  |
|              |                 |                        |                 | Occupation Gro     | up Group 1  |             |        | Group 1    |                |       |  |  |
|              |                 |                        |                 |                    |             |             |        |            |                |       |  |  |

Check the "Email School Reports" box.

| Menu Configuration Tasks Search                                                                                              | ADMINISTRATION                                                                                                    |
|----------------------------------------------------------------------------------------------------|----------------------------------------------------------------------------------------------------|
| Families Students Class Details Class Reports List                                                                           | Birthdays Absences Timetable Calendar Reminders Today (Wed) C Reherch Baker (3G) is 9 years old today.                                                                                                    |
| Community Staff Course Details Student Reports Room                                                                          |                                                                                                    |
| Academic Academic Reports Menu                                                                                               | This Week         Age           Day Year House Name         Age           c Tue         1           Dirue         8           Stadler, Sonia         7           -         12                                                                                                    |
| Compliance Development Office Markbook House Court Cash M                                                                    | C Wed         3         P         Baker, Rebecca         9           C Wed         9         B         Hooke, David         15           C Wed         6         P         Johnson, Simon         12           C Fri         7         P         Johnson, Kanish         13           C Fri         7         P         Johnson, Kanish         13 |
| Parent Teacher<br>Interviews<br>Finance<br>References<br>Parent Teacher<br>References<br>Parent Teacher<br>Reports<br>Timter | ¢ Fri 6 Y Connors, Stephy 12                                                                                                    |
| Enolment<br>Enoluties<br>Export Menu                                                                                         | staff Birthdays                                                                                                    |
| Calendar Print Menu                                                                                                    | C Sat Denkigh Mrs 3                                                                                                    |

#### **Report PDF Archive**

Click on Academic - Report PDF Archive

| Main Back<br>Menu   |                        |                                 |                             |  |
|---------------------|------------------------|---------------------------------|-----------------------------|--|
| Report Entry        |                        |                                 |                             |  |
| Report Finalisation |                        |                                 |                             |  |
| Administration      | To Reported<br>Classes | To Reported<br>Class Enrolments | To Reported<br>Courses      |  |
|                     | Allocated<br>Outcomes  | Set New<br>Reporting Period     | To Reporting<br>Period List |  |
|                     | Comment Bank           | Outcome Bank                    | Set Outcomes                |  |
|                     | Report Archives        | Report PDF<br>Archive           |                             |  |

Also in the Academic Reports Menu - Administration - Report PDF Archive

### **PDF Report Archive Viewer**

| ain Back Repo<br>enu Viewe | rt Preferences<br>er | Denbigh PDF       | Report Archive |                  |                  |     |      | Email Found Set                |
|----------------------------|----------------------|-------------------|----------------|------------------|------------------|-----|------|--------------------------------|
| Student Name               | Student ID           | Reporting Period  | Report Type    | Calendar<br>Year | Academic<br>Year | Sem | Term |                                |
| obes, sea only             |                      |                   |                |                  |                  | Ŀ   | Ŀ    |                                |
| horne, Rachel              | 101214               | Semester One 2015 | Report         | 2015             | 12               | 1   | 1    |                                |
| Triglia, Connie            | 101257               | Semester One 2015 | Report         | 2015             | 12               | 1   | 1    |                                |
| Tedeschi, Vanessa          | 101269               | Semester One 2015 | Report         | 2015             | 12               | 1   | 1    |                                |
| Hanson, Jane               | 101270               | Semester One 2015 | Report         | 2015             | 12               | 1   | 1    |                                |
| Al Ghardaqa, Nancy         | 101276               | Semester One 2015 | Report         | 2015             | 12               | 1   | 1    | Email Report sally.hill@me.com |
| Parsons, Simmi             | 101284               | Semester One 2015 | Beport         | 2015             | 12               | 1   | 1    |                                |

Click on Report Viewer button or the Jump button to View a PDF report.

#### **PDF Viewer Screen**

| Main<br>Maru<br>Back<br>Pegor<br>Lat<br>Deferances        |                                                                                                    |
|-----------------------------------------------------------|----------------------------------------------------------------------------------------------------|
|                                                           | Denbigh Report Archive                                                                                                    |
| Select a Student<br>101276 Al<br>Ghardaqa,<br>Nancy       | Ð                                                                                                    |
| Then Select a<br>Reporting Period<br>Semester<br>One 2015 | Denbigh Demonstration School                                                                                                    |
|                                                           | Semester One 2015                                                                                                    |
| Then Select a<br>Report Type                              | Student Name: Nancy Amy Al Ghardaqa<br>Academic Year: 12<br>Tutor Group: 12.1<br>Attendance Summary Absences Lateness                                                                                                    |
|                                                           | Unexplained This report contains individual reports on the following courses: Chemisty Economics English Extension 1 Mathematics Extension 1 Physics English Advanced Modern History Ancient History                                                                                                    |
| Print<br>Report                                           | Year Coordinator's Comment<br>Nancy has achieved good results this semester and has developed reasonable design skills<br>as is evident in the Valunor' and PowerPoint projects. Her examination mark is satisfactory<br>ad are has test the class noise in good order and to a high standard. If has been<br>everyday objects. |

1 - Choose the student from the drop down list, 2 - Select the relevant reporting period, 3 - Choose the report type, 4 - to go back to List view.

#### **Emailing the PDF Report**

| P M       | Solution Back Report<br>enu Back Viewe | t Preferences | Denbigh PDF Rep   | ort Archive |          |          |         |      | Email Found Set               |
|-----------|----------------------------------------|---------------|-------------------|-------------|----------|----------|---------|------|-------------------------------|
|           | Student Name                           | Student ID    | Reporting Period  | Report Type | Calendar | Academic | Sem     | Term |                               |
|           | Cotis, Anthony                         | 101171        | Semester One 2015 | Report      | 2015     | 12       | 1       | 1    |                               |
| 6         |                                        |               |                   |             |          |          |         |      |                               |
|           |                                        |               | (a                |             | (        |          |         | _    |                               |
| >         | Thorne, Hachel                         | 101214        | Semester One 2015 | Report      | 2015     | 12       | <u></u> |      |                               |
|           |                                        |               |                   |             |          |          |         |      |                               |
| >         | Triglia, Connie                        | 101257        | Semester One 2015 | Report      | 2015     | 12       | 1       | 1    |                               |
| >         |                                        |               |                   |             |          |          |         |      |                               |
| $\square$ |                                        |               |                   |             |          |          |         |      |                               |
| 2         | Tedeschi, Vanessa                      | 101269        | Semester One 2015 | Report      | 2015     | 12       | 1       | 1    |                               |
| 6         |                                        |               |                   |             |          |          |         |      |                               |
|           |                                        |               |                   |             |          |          |         |      |                               |
| >         | Hanson, Jane                           | 101270        | Semester One 2015 | Heport      | 2015     | 12       | Ľ       |      |                               |
|           |                                        |               |                   |             |          |          |         |      |                               |
| >         | Al Ghardaga, Nancy                     | 101276        | Semester One 2015 | Report      | 2015     | 12       | 1       |      | Email Report sally.hil@me.com |
| 2         |                                        |               |                   |             |          |          |         |      |                               |

To email an individual report Click the email button. It will email to the email address as displayed. Only Students that have the "Email

School Reports" checked in the family file will have this Email Report button visible.

#### **Email Detail**

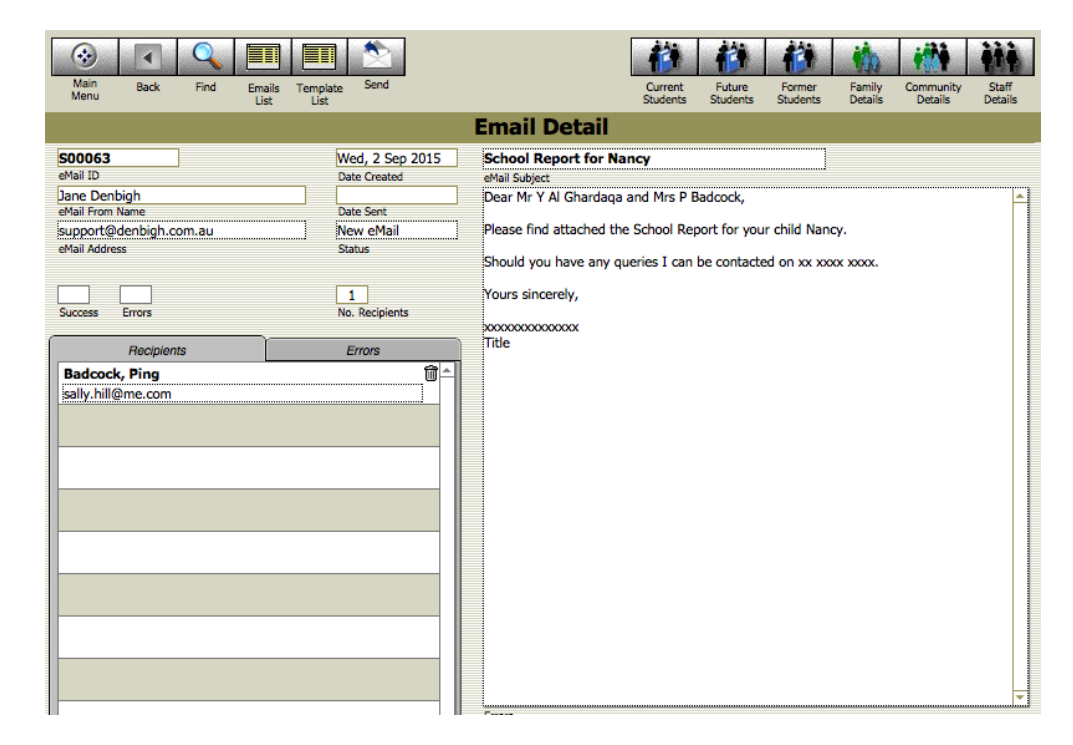

The default email text will be entered.

#### **Email Found Set**

|          | Main Back Report   | t Preferences |                   |             |          |          |     |      |                |                                                        |
|----------|--------------------|---------------|-------------------|-------------|----------|----------|-----|------|----------------|--------------------------------------------------------|
|          | Menu viewe         | ſ             | Denbigh PDF Rep   | ort Archive | Colondor | Aandomio |     |      | Email Found Se | et                                                     |
|          | Student Name       | Student ID    | Reporting Period  | Report Type | Year     | Year     | Sem | Term |                |                                                        |
| > >      | MacLellan,         | 100600        | Semester One 2015 | Report      | 2015     | 12       | 1   | 1    | Email Report   | hmadel@denbighdemo.com.au<br>pmadel@denbighdemo.com.au |
|          |                    |               |                   |             |          |          |     |      |                |                                                        |
| 2        | Knox, Annie        | 100607        | Semester One 2015 | Report      | 2015     | 12       | 1   | 1    |                |                                                        |
| <u> </u> |                    |               |                   |             |          |          |     |      |                |                                                        |
| > >      | Meyer, Edward      | 100627        | Semester One 2015 | Report      | 2015     | 12       | 1   | 1    | Email Report   | mmayer@denbighdemo.com.au                              |
| _        |                    |               |                   |             |          |          |     |      |                |                                                        |
| >        | Roberts, Vivien    | 100686        | Semester One 2015 | Report      | 2015     | 12       | 1   | 1    | Email Report   | Irobert@denbighdemo.com.au                             |
|          |                    |               |                   |             |          |          |     |      |                |                                                        |
| >        | McCulloch, Rosanna | 100725        | Semester One 2015 | Report      | 2015     | 12       | 1   | 1    |                |                                                        |
| 5        |                    | 100070        | 0                 | Denet       | 0015     | (10)     |     |      | Eres Derest    | ghammon@denbighdemo.com.au                             |
| >        | Hammond, Nai       | 100876        | Semester One 2015 | нерот       | 2015     | 12       |     | 1    | Email Report   | mhammon@denbighdemo.com.au                             |

Find the students to be emailed, then Click Email Found Set. (Only sent to families with valid emails)

#### **Email Setup - Database Configuration**

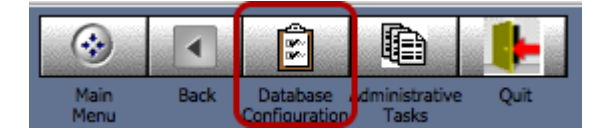

Main Menu - Go to Database Configuration.

| School Details | Yeargroups                                                                                                    | Tutor Groups                                                                                                    | Houses/Faculties                                                                                                    | Timetable | Rooms         | Calendar | Correspondence                                                                                                    | Discipline                                                                                                    | Security                                                                                                    | Other Functions |
|----------------|----------------------------------------------------------------------------------------------------|----------------------------------------------------------------------------------------------------|----------------------------------------------------------------------------------------------------|-----------|---------------|----------|----------------------------------------------------------------------------------------------------|----------------------------------------------------------------------------------------------------|----------------------------------------------------------------------------------------------------|-----------------|
| School Details | Yeargroups<br>Idmin can use standa<br>configured to use a<br>nigh Add supports plain authent<br>Mail Preference<br>Staff Logged In<br>eMail Access<br>eMail<br>Mail Serv | Tutor Groups Email Indexemploying the second second | Houses/Faculties  Houses/Faculties  eMail Settings is Outlook Express or it to your mail server.  emails horever, 25 t-in Email int | Timetable | To Email File | Calendar | Correspondence<br>SMS<br>Reports From Addre<br>support@denbigh.<br>Subject Line for Emai<br>School Report for<br>The tag <student5<br>Wain Body for Email<br/>Dear &lt;<family mr<br="">Please find attacht<br/>&lt;<your current="" s<br="">Should you have a<br/>Should you have a<br/>Shoul</your></family></student5<br> | Discipline<br>Discipline<br>Discip | Security<br>Student's Prefe<br>d in the subject<br>and Surname'<br>port for your ch<br>d Name>>.<br>be contacted o<br>d in the body te | Other Functions |
| ,              | eMail 1<br>Mail Serv<br>Po<br>Authority Typ<br>Authentication Fro<br>uthentication Passwo                                                                                | Server Settings<br>er: [ne.inerdz.org<br>rt. [25]<br>be: [Plain<br>mm. Benbigh@inerd2<br>ed:                                                                                                    | z.org                                                                                                    |           |               |          | The tag <student's< td=""><td><ul> <li>will be replace</li> <li>'Preferred Name</li> </ul></td><td>d in the body te</td><td>đ</td></student's<>                                                                                                    | <ul> <li>will be replace</li> <li>'Preferred Name</li> </ul>                                                                                                    | d in the body te                                                                                                    | đ               |

Check with your IT Manager regarding the Preference. Denbigh Mail supports sending of HTML formatted emails however, it only supports plain authentication at this point. It does not support SSL.

Update the text for emailing school reports.

|                                        |                                                                                                    |                                                                                        |                         | Staff Deta         | ils                                                                                                    |                                                                                                    |                                                                                                    |                   |
|----------------------------------------|----------------------------------------------------------------------------------------------------|----------------------------------------------------------------------------------------|-------------------------|--------------------|----------------------------------------------------------------------------------------------------|----------------------------------------------------------------------------------------------------|----------------------------------------------------------------------------------------------------|-------------------|
| DENJ<br>Code                           | Denbigh<br>Surname                                                                                                    | John                                                                                   | t Name Secon            | id Names Kno       | wn As                                                                                                    | Head of Middle Sc<br>Position                                                                                                    | hool                                                                                                    | ¢ S00063          |
| General Inf                            | fo Classes Timet                                                                                                    | table Tutor Group                                                                      | Absences Extras         | CoCurricular Group | Professional                                                                                                    | Correspondence                                                                                                    | lotes Confident                                                                                                    | tial Textbooks Au |
|                                        | School Info                                                                                                    | , )                                                                                    | C                       | onfidential        |                                                                                                    | Account                                                                                                    | / Email Info / Secu                                                                                                    | urity             |
| DENIBLO                                | Account                                                                                                    | / Email Info / Se                                                                      | curity                  |                    | rouget Coqueity Id                                                                                                    | lle Timesut                                                                                                    | Ouerride Idle Ti                                                                                                    | -                 |
| Test Use                               | er                                                                                                    | eMail UserName                                                                         |                         | Autor              | natically return                                                                                                    | to MainMenu if timeo                                                                                                    | ut occurs in thes                                                                                                    | ne<br>e files :   |
| eMail Sig                              | ne<br>No<br>No<br>il<br>mticate<br>book Administrator<br>O Off<br>Switch (overrides the s<br>iewing of Data in files<br>nature HTML Wrapper | system setting, for this r                                                             | user)                   |                    | endance<br>dit<br>lendar Bookings<br>lendar Events<br>lendar Events<br>lendar<br>isses<br>jbs<br>mmunity<br>rrespondence<br>nbigh Calendar<br>scipline<br>tal<br>roliment Report<br>tra Curricular<br>mily<br>lance<br>ance_correspon<br>nction<br>ternal Messaginy<br>S<br>inMenu<br>rkbook Group S | Markbook Markbook Markbook Markbook Markbook Photos Photos POS Program Purchasin Reference Student F ndence Student F ndence Test Resu G Timesable tudents Timesable | Task Students<br>Tasks Groups<br>Tasks<br>Tasks<br>Tas | UCAL<br>VSR       |
| Do not inc<br>Enter tage<br>if you reg | clude the <body> and<br/>s <name>, <position>,<br/>wire additional tags, lea</position></name></body>                                       | <html> tags, they will b<br/>, and <phone> to be su<br/>t denbigh know.</phone></html> | e ignored<br>bstituted. | Users              | will need to log or                                                                                                    | ut and back in to apply ne                                                                                                    | w settings.                                                                                                    |                   |

#### **Staff Access to Email**

For staff to have permission to send emails, ensure the Allow Email check box is Yes. If using Denbigh Mail in order to send HTML formatted emails, an HTML formatted signature can be created in the HTML Wrapper field. This HTML formatted signature does not need to include the <htlm> or <body> tags as these will be added when the email is created.

If an image is required as part of the signature then the image should be hosted on a web server in order to allow an additional attachment to be used. An HTML link to this image can be setup in the Signature HTML Wrapper field. At this point, the email setup only allows for a single attachment.